การจัดการความรู้ (Knowledge Management : KM) ปีการศึกษา 2565 การใช้งานระบบยืนยันตัวตนรูปแบบดิจิทัล ผ่าน RMUTI Connect

> แผนกงานห้องสมุด งานวิทยบริการ สำนักวิทยบริการและเทคโนโลยีสารสนเทศ มหาวิทยาลัยเทคโนโลยีราชมงคลอีสาน

# การจัดการความรู้ (Knowledge Management : KM) ปีการศึกษา 2565

## หัวข้อ การใช้งานระบบยืนยันตัวตนรูปแบบดิจิทัล ผ่าน RMUTI Connect

### 1. คณะกรรมการดำเนินงาน : บุคลากรแผนกงานห้องสมุด จำนวน 20 คน ดังนี้

|     | 9                | 9            |                            |
|-----|------------------|--------------|----------------------------|
| 1.  | นางสาวชนัญชิดา   | เลิศจะบก     | นักวิชาการศึกษา            |
| 2.  | นางรติมา         | ปลั่งกลาง    | นักวิชาการศึกษา            |
| 3.  | นางรัชดาพร       | บุญไมตรี     | บรรณารักษ์                 |
| 4.  | นางสาววิลาวัณย์  | แสนสุข       | บรรณารักษ์                 |
| 5.  | นางสาวกัญญาภัทร  | ชูพุทธพงษ์   | บรรณารักษ์                 |
| 6.  | นางสาวอุดมลักษณ์ | พึ่งอารมณ์   | บรรณารักษ์                 |
| 7.  | นางสาวจิตติรัตน์ | มาบจะบก      | บรรณารักษ์                 |
| 8.  | นายไพล           | เพราะผักแว่น | นักเอกสารสนเทศ             |
| 9.  | นายวินิจ         | การชงัด      | นักเอกสารสนเทศ             |
| 10. | นางสาวยุพาวดี    | เพ็ชรขุนทด   | นักเอกสารสนเทศ             |
| 11. | นางสาวกิติยา     | นิวาศานนท์   | นักวิชาการคอมพิวเตอร์      |
| 12. | นางสาวสุวรรณา    | ตุ้ยดา       | เจ้าหน้าที่บริหารงานทั่วไป |
| 13. | นายศุภกร         | จันทเสวต     | เจ้าหน้าที่ห้องสมุด        |
| 14. | นายประภวิชญ์     | บรรจงกุล     | เจ้าหน้าที่บริหารงานทั่วไป |
| 15. | นายทิวธวัช       | เมฆวิชัย     | นักวิชาการศึกษา            |
| 16. | นายพีระยุทธ      | หมื่นบุญมี   | นักวิชาการคอมพิวเตอร์      |
| 17. | นางสาวอาจารี     | จรานุวัฒน์   | นักวิชาการโสตทัศนศึกษา     |
| 18. | นางสาวชุติกาญจน์ | สุเพ็ญ       | นักวิชาการคอมพิวเตอร์      |
| 19. | นางสาวปฏิมากร    | ผันสันเทียะ  | นักวิชาการคอมพิวเตอร์      |
| 20. | นายวิโรจน์       | ธรรวัตร์     | นักวิชาการโสตทัศนศึกษา     |

#### กระบวนการจัดการความรู้ ดังนี้

| ลำดับ | กิจกรรม                                                         | ช่วงเวลา<br>ดำเนินการ | การดำเนินการ                                                                                                    |
|-------|-----------------------------------------------------------------|-----------------------|----------------------------------------------------------------------------------------------------|
| 1.    | การบ่งชี้ความรู้<br>- กำหนดประเด็นความรู้                       | 7                     | แผนกงานได้ดำเนินการบ่งชี้ความรู้ โดยได้<br>กำหนดประเด็นความรู้ คือ การใช้งานระบบ<br>ยืนยันตัวตนรูปแบบดิจิทัล ผ่าน RMUTI<br>Connect                                  |
| 2.    | การสร้างและแสวงหาความรู้<br>- ภายในหน่วยงาน<br>- ภายนอกหน่วยงาน | 1 ส.ค. 2565           | แผนกได้สร้างและแสวงหาความรู้ และพัฒนา<br>ระบบเพื่อให้สามารถใช้งานในการยืนยันตัวตน<br>ได้อย่างถูกต้อง ทั้งนี้ ได้แบ่งการดำเนินการ<br>จัดการความรู้ดังนี้ โดยกำหนดให้ |

| ลำดับ | กิจกรรม                                                                                                    | ช่วงเวลา                                                                                                    | การดำเนินการ                                                                                                    |  |  |  |
|-------|----------------------------------------------------------------------------------------------------|----------------------------------------------------------------------------------------------------|----------------------------------------------------------------------------------------------------|--|--|--|
|       |                                                                                                    | ดำเนินการ                                                                                                    |                                                                                                    |  |  |  |
|       |                                                                                                    |                                                                                                    | <ol> <li>นายพีระยุทธ หมื่นบุญมี เป็น<br/>ผู้ดำเนินการพันาระบบหลัก และการ<br/>ติดตั้ง server</li> <li>นางสาวชนัญชิดา เลิศจะบก เป็นที่<br/>ปรึกษาในการพัฒนาระบบ</li> <li>บุคลากรที่เกี่ยวข้องดำเนินการทดสอบ<br/>การใช้งานระบบ</li> </ol>                                                                                                    |  |  |  |
| 3.    | การจัดการความรู้ให้เป็นระบบ<br>อิเวรวมซ์ สันอรวมช์อากุษร์สี่มีอยู่ใน                                                                                                    | 1. 7                                                                                                    | ได้ดำเนินการวิเคราะห์ สังเคราะห์ความรู้ของ                                                                                                    |  |  |  |
|       | - วเควาะพ สงเควาะทความรูทมอยู่เน                                                                                                    | 2. 1 a.n. 65                                                                                                    | บุคลากรทุกคน งานวน 5 ครง งนสามารถ                                                                                                    |  |  |  |
| 4     | ทางบุททด<br>การประบาลและกลั่บกรองควาบร้                                                                                                    | 5. 0 พ.ศ. 05<br>4 4 บุค 66                                                                                                    | าเถนกรองทรามรู ออกมาธิบน<br>- การใช้งาบระบบการยืบยับตัวตบ ผ่าบ                                                                                                    |  |  |  |
| ч.    | <ul> <li>- การสกัดความร้/แก่นความร้</li> </ul>                                                                                                    | 5. 2 มี.ค. 66                                                                                                    | RMUTI Connect                                                                                                    |  |  |  |
|       |                                                                                                    |                                                                                                    | - ขั้นตอนการยืนยันตัวตน ผ่าน RMUTI                                                                                                    |  |  |  |
|       |                                                                                                    |                                                                                                    | Connect                                                                                                    |  |  |  |
| 5.    | การเข้าถึงความรู้                                                                                                    | ົນ.ຍ. 2566                                                                                                    | นำองค์ความรู้เผยแพร่ ดังนี้                                                                                                    |  |  |  |
|       | ุ- น้ำองค์ความรู้เผยแพร่ใน website                                                                                                    |                                                                                                    | 1. เว็บไซต์แผนกงานห้องสมุด                                                                                                    |  |  |  |
|       | สื่อออนไลน์                                                                                                    |                                                                                                    | 2. หนังสือแจ้งเวียนภายในหน่วยงาน                                                                                                    |  |  |  |
|       | - จัดทำเอกสารเผยแพร่                                                                                                    |                                                                                                    | 3. Facebook แผนกงาน                                                                                                    |  |  |  |
|       | หนังสือเวียน                                                                                                    |                                                                                                    | 2/                                                                                                    |  |  |  |
| 6.    | การแบ่งปัน แลกเปลี่ยนความรู้                                                                                                    | 1. 7                                                                                                    | มีการแบ่งปันแลกเปลี่ยนความรู้ จำนวน 5ครั้ง                                                                                                    |  |  |  |
|       | - สร้าง Web Blog ใน website                                                                                                    | 2. 1 ส.ค. 65                                                                                                    | โดยบุคลากรที่เกี่ยวข้องแลกเปลี่ยนความรู้ และ                                                                                                    |  |  |  |
|       | - กิจกรรมแลกเปลี่ยนเรียนรู้                                                                                                    | 3. 6 ต.ค. 65                                                                                                    | ทดสอบการใช้งานระบบยินยันตัวตน ผ่าน                                                                                                    |  |  |  |
|       | ชุมชนนักปฏิบัติ (Cops)                                                                                                    | 4. 4 ม.ค.66                                                                                                    | RMUTI Connect                                                                                                    |  |  |  |
|       |                                                                                                    | 5. 2 มี.ค. 66                                                                                                    |                                                                                                    |  |  |  |
| 7.    | การเรียนรู้                                                                                                    | ตลอดการ                                                                                                    | บุคลากรที่เกี่ยวข้องสามารถใช้ระบบยืนยัน                                                                                                    |  |  |  |
|       | - บุคลากรมการนำความรูทไดจากการ                                                                                                    | ปฏับต่งาน                                                                                                    | ตวตน ผาน RMUTI Connect โดอยางถูกตอง                                                                                                    |  |  |  |
|       | แลกเปลยนเรยนรูเปปฏบต งานมการ                                                                                                    |                                                                                                    | เดยกาหนดเหเรมเชงานของระบบตงแตเดอน                                                                                                    |  |  |  |
|       | พฒนาทดขน<br>                                                                                                    |                                                                                                    | มถุนายน 2566 เปนตนเป                                                                                                    |  |  |  |
| 6.    | <ul> <li>- จัดทำเอกสารเผยแพร่</li> <li>หนังสือเวียน</li> <li>การแบ่งปัน แลกเปลี่ยนความรู้</li> <li>- สร้าง Web Blog ใน website</li> <li>- กิจกรรมแลกเปลี่ยนเรียนรู้</li> <li>ชุมชนนักปฏิบัติ (Cops)</li> <li>การเรียนรู้</li> <li>- บุคลากรมีการนำความรู้ที่ได้จากการ<br/>แลกเปลี่ยนเรียนรู้ไปปฏิบัติ งานมีการ</li> <li>พัฒนาที่ดีขึ้น</li> </ul> | <ol> <li>1. 7 มิ.ย.65</li> <li>2. 1 ส.ค. 65</li> <li>3. 6 ต.ค. 65</li> <li>4. 4 ม.ค.66</li> <li>5. 2 มี.ค. 66</li> <li>ตลอดการ<br/>ปฏิบัติงาน</li> </ol> | <ol> <li>Facebook แผนกงาน</li> <li>มีการแบ่งปันแลกเปลี่ยนความรู้ จำนวน 5ค<br/>โดยบุคลากรที่เกี่ยวข้องแลกเปลี่ยนความรู้ แ<br/>ทดสอบการใช้งานระบบยืนยันตัวตน ผ่าน<br/>RMUTI Connect</li> <li>บุคลากรที่เกี่ยวข้องสามารถใช้ระบบยืนยัน<br/>ตัวตน ผ่าน RMUTI Connect ได้อย่างถูกต้<br/>โดยกำหนดให้เริ่มใช้งานของระบบตั้งแต่เดือ<br/>มิถุนายน 2566 เป็นต้นไป</li> </ol> |  |  |  |

#### 2. ผลการดำเนินงาน

ดำเนินการปรับปรุง และทดลองใช้งานเพื่อให้ได้ระบบการยืนยันตัวตน ผ่าน RMUTI Connect ได้อย่าง ถูกต้อง มีประสิทธิภาพในการใช้งาน และได้นำระบบโดยทำการติดตั้งระบบบริเวณประตูทางเข้าบริเวณชั้น 1 แผนกงานห้องสมุด เพื่อให้ผู้ใช้บริการเข้าใจขั้นตอนการใช้งานโดยทำการประชาสัมพันธ์ผ่านทาง Facebook แผนกงาน

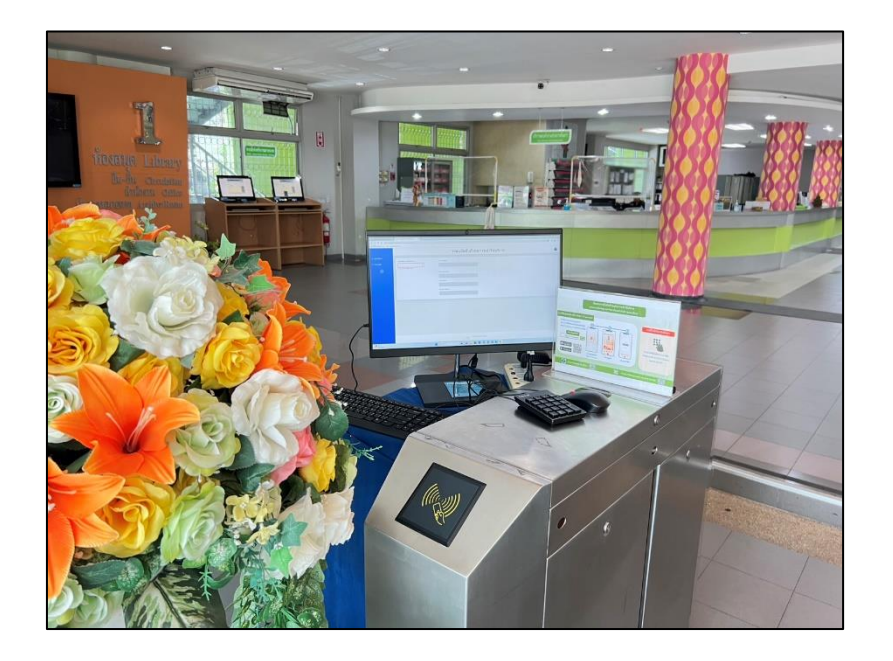

ภาพที่ 1 การติดตั้งระบบบริเวณประตูทางเข้าบริเวณชั้น 1 แผนกงานห้องสมุด

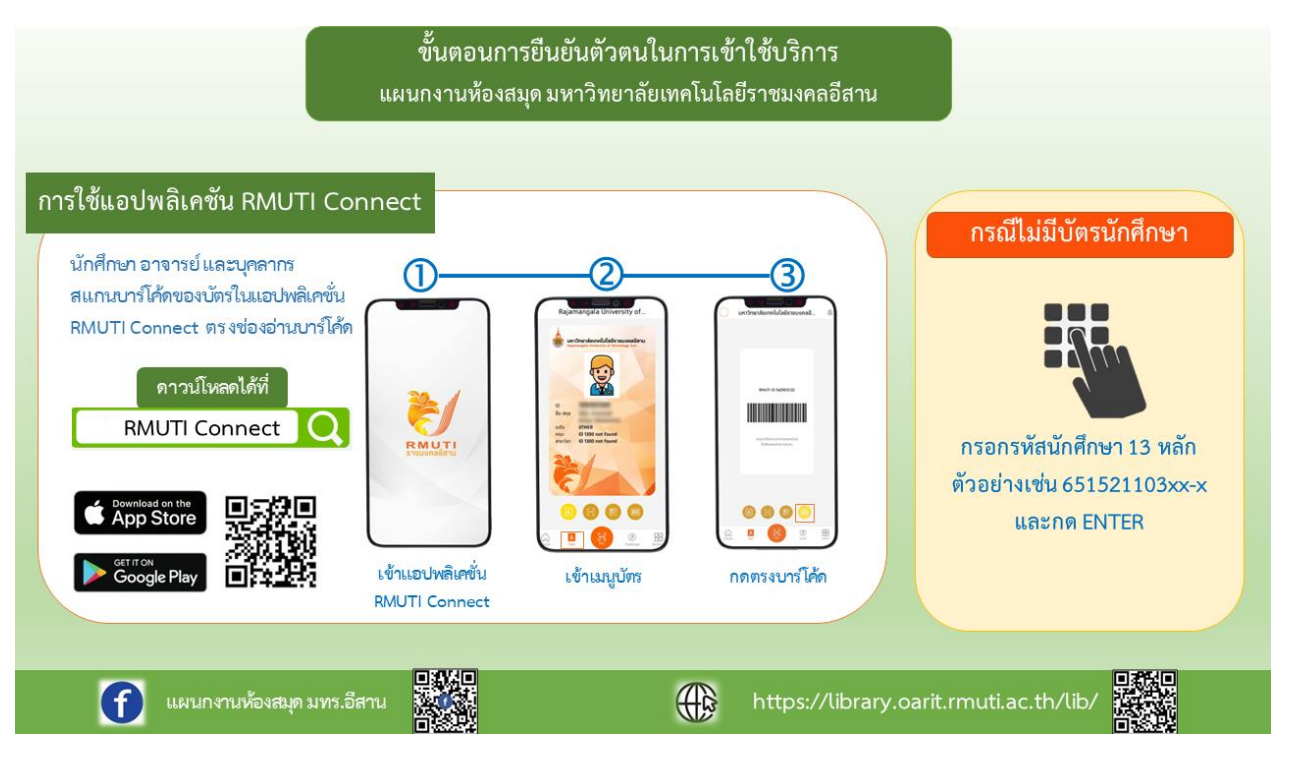

**ภาพที่ 2** ขั้นตอนการยืนยันตัวตนในการเข้าใช้บริการ

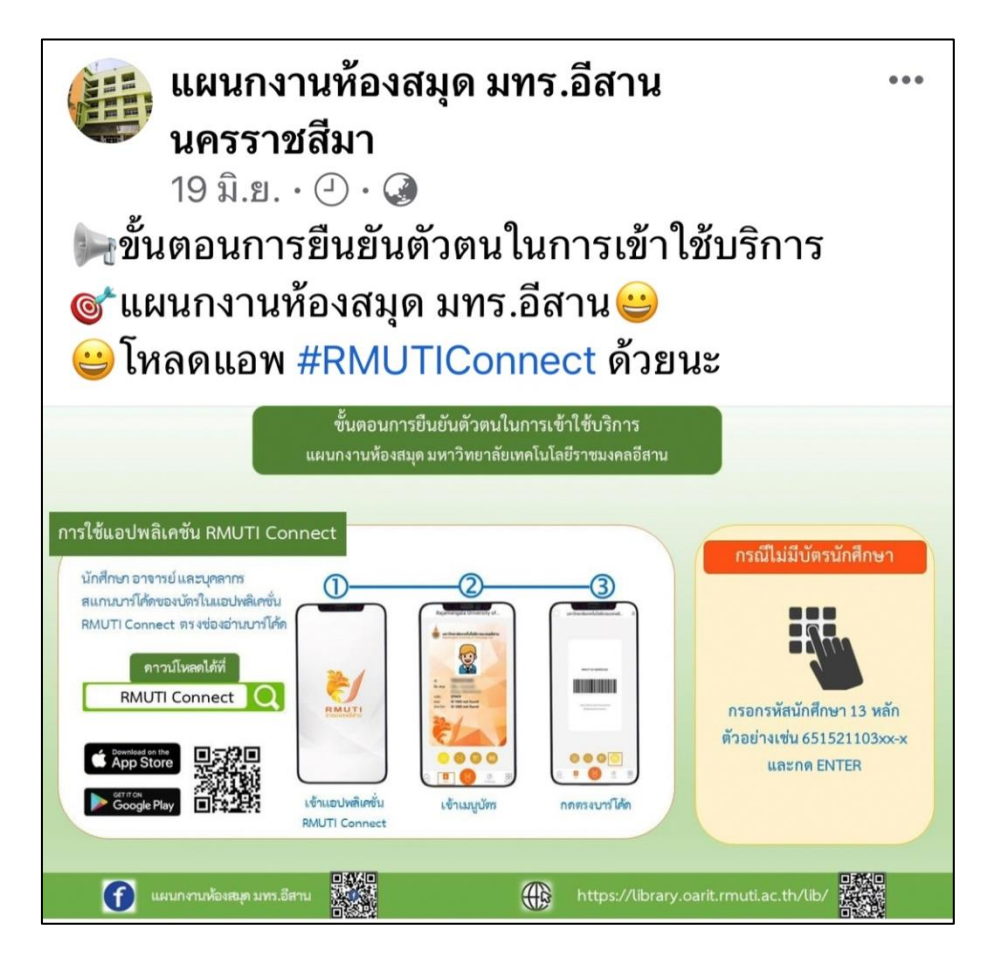

ภาพที่ 3 การประชาสัมพันธ์ผ่านช่องทาง Facebook แผนกงานห้องสมุด

#### ปัจจัยแห่งความสำเร็จ

- 1. ได้ระบบยืนยันตัวตน ผ่าน RMUTI Connect
- 2. ผู้เข้าใช้บริการสามารถใช้งานได้อย่างถูกต้อง
- 3. ได้ระบบจัดเก็บสถิติผู้เข้าใช้บริการที่มีประสิทธิภาพมากขึ้น

คู่มือการใช้งานระบบยืนยันตัวตน ผ่าน RMUTI Connect สำหรับผู้เข้าใช้บริการ

เข้าสู่ระบบที่ <u>https://www.sac.oarit.rmuti.ac.th/librarys/index.php/index</u>

|                                                           |                              | ระบบยืนยันตัวตนการเข้าใช้บริการ |
|-----------------------------------------------------------|------------------------------|---------------------------------|
| <ol> <li>ผู้เข้าใช้บริการ</li> <li>รายงานสถิติ</li> </ol> | รหัสนักศึกษา/รหัสพนักงาน     | ชื่อ-นามสกุล                    |
| •                                                         | ถ้าเป็นนักศึกษาไส่ขีด(-)ด้วย | คณะ/หน่วยงาน                    |
|                                                           |                              | สาขา/แผนก                       |
|                                                           |                              | วันที่เข้าใช้บริการ             |
|                                                           |                              |                                 |

#### แบบที่ 1 ไม่มีบัตรนักศึกษาหรือไม่ได้โหลดแอพพลิเคชั่น RMUTI Connect

2. กรอกรหัสประจำตัวนักศึกษา เช่น 65162110416-8 กด Enter

|                                                                 |                                           | ระบบยืนยันตัวตนการเข้าใช้บริการ                                  |
|-----------------------------------------------------------------|-------------------------------------------|------------------------------------------------------------------|
| <ul> <li>girithininns</li> <li>runsruadik</li> <li>C</li> </ul> | รฟัสนัคศึกษา/รฟัสพนักงาน<br>65162110416-8 | ชื่อ-นามสกุล<br>คณะ/หม่วยงาน<br>สาชา/แผนก<br>วันที่เข้าใช้บริการ |
|                                                                 |                                           |                                                                  |

| <ul> <li>ผู้เข้าไม่ได้การ</li> <li>รายงานสได้</li> <li>ร</li> </ul> | รหัสนักศึกษา/วทีสหนักงาน<br>65162110416-สุ่ | × ใช้ไปริการ<br>และ<br>คณะ<br>กระ<br>กระ<br>ราย<br>รายรายาศาสตร์และศิลปศาสตร์<br>รายร์แร่ว่านั่นการ<br>2023-09-19 11:19-12 |
|---------------------------------------------------------------------|---------------------------------------------|----------------------------------------------------------------------------------------------------|
|                                                                     |                                             |                                                                                                    |

แบบที่ 2 การใช้แอพพลิเคชั่น RMUTI Connect

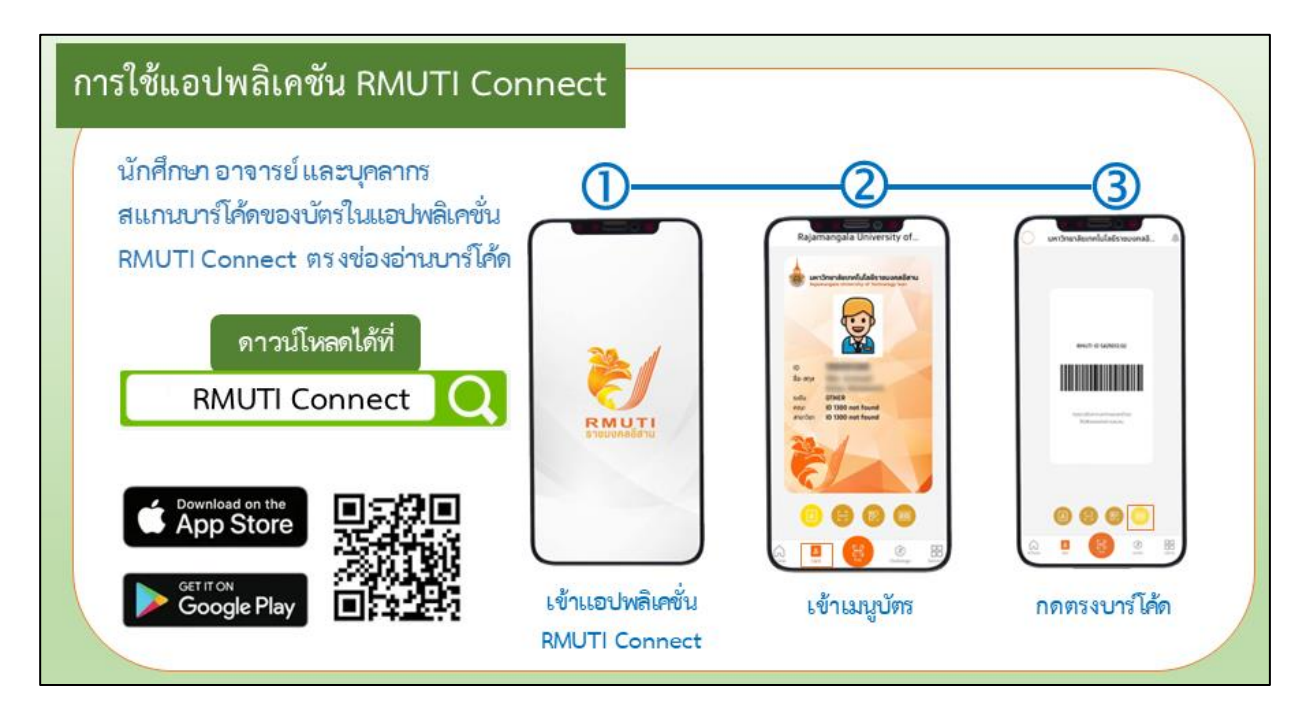

ทำการเปิดแอพพลิเคชั่น และใช้บาร์โค้ดสแกนที่เครื่องอ่านบาร์โค้ด เพื่อเข้าสู่ระบบยืนยันตัวตน ผ่าน RMUTI Connect คู่มือการใช้งานระบบยืนยันตัวตน ผ่าน RMUTI Connect สำหรับผู้ดูแลระบบ

1. เข้าสู่ระบบที่ <u>https://www.sac.oarit.rmuti.ac.th/librarys/index.php/index</u>

|                    |                              | ระบบยืนยันตัวตนการเข้าใช้บริการ |
|--------------------|------------------------------|---------------------------------|
| 🖚 ผู้เข้าใช้บริการ |                              |                                 |
| 🙆 รายงานสถิติ      | รหัสนักศึกษา/รหัสพนักงาน     | ชื่อ-นามสกุล                    |
| C                  | ถ้าเป็นนักศึกษาใส่มีล(-)ด้วย | คณะ/หน่วยงาน                    |
|                    |                              | สาขา/แผนก                       |
|                    |                              | วันที่เข้าใช้บริการ             |
|                    |                              |                                 |

#### 2. เลือกที่ รายงานสถิติ

|                    |                          |                        | ระบบยืนยันตัวต                                                                                                    | านการเข้าใช้บริการ                   |                  |                |
|--------------------|--------------------------|------------------------|----------------------------------------------------------------------------------------------------|--------------------------------------|------------------|----------------|
| 🙉 ผู้เข้าให้บริการ | รายงานสถิติผู้เข้าใช้งาน |                        | ระบบยี่นยันตัวตนการเข้าใช้บริการ           รับที่สันสุด         รับที่สันสุด           V         Excel         PDF         Print           • entries         รับที่กัวทอบริการและเทคโนโลยีสารสนเทศ         สามาวิทยบริการและเทคโนโลยีสารสนเทศ         2022-0           ชื่อ-สฤล         1         คณะ/หน่วยงาน         เส้ามีกวิทยบริการและเทคโนโลยีสารสนเทศ         2022-0           ชิวาตานแท้         ส่านักวิทยบริการและเทคโนโลยีสารสนเทศ         ส่านักวิทยบริการและเทคโนโลยีสารสนเทศ         2022-0           นิวาตานแท้         ส่านักวิทยบริการและเทคโนโลยีสารสนเทศ         ส่านักวิทยบริการและเทคโนโลยีสารสนเทศ         2022-0           นิวาตานแท้         ส่านักวิทยบริการและเทคโนโลยีสารสนเทศ         ส่านักวิทยบริการและเทคโนโลยีสารสนเทศ         2022-0           นิยามีหนังที่เด่า         ส่านักวิทยบริการและเทคโนโลยีสารสนเทศ         ส่านักวิทยบริการและเทคโนโลยีสารสนเทศ         2022-0           แต่ เก็บที่มีหนังที่เด่า         คณะวิศากรรมสาสสนเลยสารสนเทศ         ส่านักวิทยบริการและเทคโนโลยีสารสนเทศ         2022-0           แต่ เก็บที่มีหนังที่มีคม         คณะวิศากรรมชาตารสละเทคโนโลยีสารสนเทศ         2022-0         20 |                                      |                  |                |
| 🗈 รายงานสถิติ      | marin Minth Muthatian    | Audduse                |                                                                                                    |                                      |                  |                |
| 0                  | 35M3131010               | Justanio               |                                                                                                    |                                      |                  |                |
|                    |                          | Copy CSV Excel         | PDF Print                                                                                                    |                                      |                  |                |
|                    |                          | Show 10  entries       |                                                                                                    |                                      | Search           |                |
|                    |                          | # 1 วีล-สกล            | 14 คณะ/หน่วยงาน                                                                                                    | สารา/แหนก                            | วันที่เข้าใช้งาน | เวลาเข้าใช้งาน |
|                    |                          | 1 ก็ดียา นิวาศานนท์    | สำนักวิทยบริการและเทคโนโลยีสารสนเทศ                                                                                                    | สำนักวิทยบริการและเทคโนโลยีสารสนเทศ  | 2022-06-17       | 16:04:20       |
|                    |                          | 2 ก็ดียา นิวาศานนท์    | สำนักวิทยบริการและเทคโนโลยีสารสนเทศ                                                                                                    | ส่านักวิทยบริการและเทคโนโลยีสารสนเทศ | 2022-06-17       | 16:04:33       |
|                    |                          | 3 ก็ดียา นิวาศานนท์    | ส่านักวิทยบริการและเทคโนโลยีสารสนเทศ                                                                                                    | สำนักวิทยบริการและเทคโนโลยีสารสนเทศ  | 2022-06-17       | 16:11:02       |
|                    |                          | 4 พีระยุทธ หมื่นบุญมี  | สำนักวิทยบริการและเทคโนโลยีสารสนเทศ                                                                                                    | สำนักวิทยบวิการและเทคโนโลยีสารสนเทศ  | 2022-06-20       | 07:59:59       |
|                    |                          | 5 พีรพัฒน์ บัยรัดนพิพั | มน์ คณะวิศวกรรมศาสตร์และเทคโนโลยี                                                                                                    | คณะวิศวกรรมศาสตร์และเทคโนโลยี        | 2022-06-20       | 08:01:35       |
|                    |                          | 6 พิมพ์ชนก ปลั่งกลาง   | คณะวิศวกรรมศาสตร์และเทคโนโลยี                                                                                                    | คณะวิศวกรรมศาสตร์และเทคโนโลยี        | 2022-06-20       | 08:01:56       |
|                    |                          | 7 อนุพงษ์ สีขาว        | คณะวิศวกรรมศาสตร์และเทคโนโลยี                                                                                                    | คณะวิศวกรรมศาสตร์และเทคโนโลยี        | 2022-06-20       | 08:02:11       |
|                    |                          | 8 ชนกันด์ เผือกทีม     | คณะวิศวกรรมศาสตร์และเทคโนโลยี                                                                                                    | คณะวิศวกรรมศาสตร์และเทคโนโลยี        | 2022-06-20       | 08:02:24       |
|                    |                          | 9 ภาณุช คุ้นเคย        | คณะวิศวกรรมศาสตร์และเทคโนโลยี                                                                                                    | คณะวิศวกรรมศาสตร์และเทคโนโลยี        | 2022-06-20       | 08:02:40       |
|                    |                          | 10 เซตีพงษ์ วันโท      | คณะวิศวกรรมศาสตร์และเทคโนโลยี                                                                                                    | คณะวิศวกรรมศาสตร์และเทคโนโลยี        | 2022-06-20       | 08:03:35       |

 เลือกที่ ระหว่างวันที่ เพื่อเลือกวันที่เริ่มต้น และวันที่สิ้นสุดที่ต้องการดูสถิติผู้เข้าใช้บริการแยกตามคณะ ต่าง ๆ ของมหาวิทยลัย

|                    |                                           | ระบบยืนยันดัวตนการเข้าใช้บริการ                                                                                                    |      |      |      |      |    |    |                         |                                      |                                      |                    |                  |
|--------------------|-------------------------------------------|----------------------------------------------------------------------------------------------------|------|------|------|------|----|----|-------------------------|--------------------------------------|--------------------------------------|--------------------|------------------|
| 🕼 ผู้เข้าใช้บริการ | รายงานสถิติผู้เข้าใช้งาน                  |                                                                                                    |      |      |      |      |    |    |                         |                                      |                                      |                    |                  |
| 🐵 รายงานสอิลิ      | ระหว่างวันที่ วันที่เป็นต้น วินที่เป็นสุด |                                                                                                    |      |      |      |      |    |    |                         |                                      |                                      |                    |                  |
| •                  |                                           | sume 2023     sume 2023     sume for the first second second |      |      |      |      |    |    |                         |                                      |                                      |                    |                  |
|                    |                                           | 28                                                                                                    | 8 25 | 9 30 | 0 31 | 1    | 2  | 3  | CSV Excel PC            | DF Print                             |                                      |                    |                  |
|                    |                                           | 11                                                                                                    | 1 13 | 2 13 | 3 14 | 1 15 | 16 | 17 |                         |                                      |                                      | Search:            |                  |
|                    |                                           | 25                                                                                                    | 5 2  | 6 27 | 7 28 | 3 29 | 30 | 1  | ชื่อ-สกุล ⊺⊺            | คณะ/หน่วยงาน                         | สาขา/แผนก                            | วันที่เข้าใช้งาน 👘 | เวลาแข้าใข้งาน 😳 |
|                    |                                           | 2                                                                                                    | 3    | 3 4  | 5    | 6    | 7  | 8  | ก็ดียา นิวาศานนท์       | สำนักวิทยบริการและเทคโนโลยีสารสนเทศ  | สำนักวิทยบริการและเทคโนโลยีสารสนเทศ  | 2022-06-17         | 16:04:20         |
|                    |                                           |                                                                                                    |      |      |      |      | 2  |    | ก็ดียา นิวาศานนท์       | ส่านักวิทยบริการและเทคโนโลยีสารสนเทศ | ส่านักวิทยบริการและเทคโนโลยีสารสนเทศ | 2022-06-17         | 16:04:33         |
|                    |                                           |                                                                                                    |      |      |      |      | 3  |    | กิดียา นิวาศานนท์       | สำนักวิทยบริการและเทคโนโลยีสารสนเทศ  | สำนักวิทยบริการและเทคโนโลยีสารสนเทศ  | 2022-06-17         | 16:11:02         |
|                    |                                           |                                                                                                    |      |      |      |      | 4  |    | พีระยุทธ หมื่นบุญมี     | สำนักวิทยบริการและเทคโนโลยีสารสนเทศ  | ส่านักวิทยบริการและเทดโนโลยีสารสนเทศ | 2022-06-20         | 07:59:59         |
|                    |                                           |                                                                                                    |      |      |      |      | 5  |    | พึรพัฒน์ ชัยรัดนพิพัฒน์ | คณะวิศวกรรมศาสตร์และเทคโนโลยี        | คณะวิศวกรรมศาสตร์และเทคโนโลยี        | 2022-06-20         | 08:01:35         |
|                    |                                           |                                                                                                    |      |      |      |      | 6  |    | พิมพ์ชนก ปลั่งกลาง      | คณะวิศวกรรมศาสตร์และเทคโนโลยี        | คณะวิศวกรรมศาสตร์และเทคโนโลอี        | 2022-06-20         | 08:01:56         |
|                    |                                           |                                                                                                    |      |      |      |      | 7  |    | อนุพงษ์ สีขาว           | คณะวิศวกรรมศาสตร์และเทคโนโลยี        | คณะวิศวกรรมศาสตร์และเทคโนโลอี        | 2022-06-20         | 08:02:11         |
|                    |                                           |                                                                                                    |      |      |      |      | 8  |    | ชนกันด์ เผือกทีม        | คณะวิศวกรรมศาสตร์และเทคโนโลยี        | คณะวิศวกรรมศาสตร์และเทคโนโลยี        | 2022-06-20         | 08:02:24         |
|                    |                                           |                                                                                                    |      |      |      |      | 9  |    | ภาณุข คุ้นเคย           | คณะวิศวกรรมศาสตร์และเทคโนโลอี        | คณะวิศวกรรมศาสตร์และเทคโนโลอี        | 2022-06-20         | 08:02:40         |
|                    |                                           |                                                                                                    |      |      |      |      | 10 |    | เขติพงษ์ วันโท          | คณะวิศวกรรมศาสตร์และเทคโนโลยี        | คณะวิศวกรรมศาสตร์และเทคโนโลอี        | 2022-06-20         | 08:03:35         |

4. เลือกการออกรายงานในรูปแบบต่าง ๆ เช่น CSV Excel PDF หรือ Print

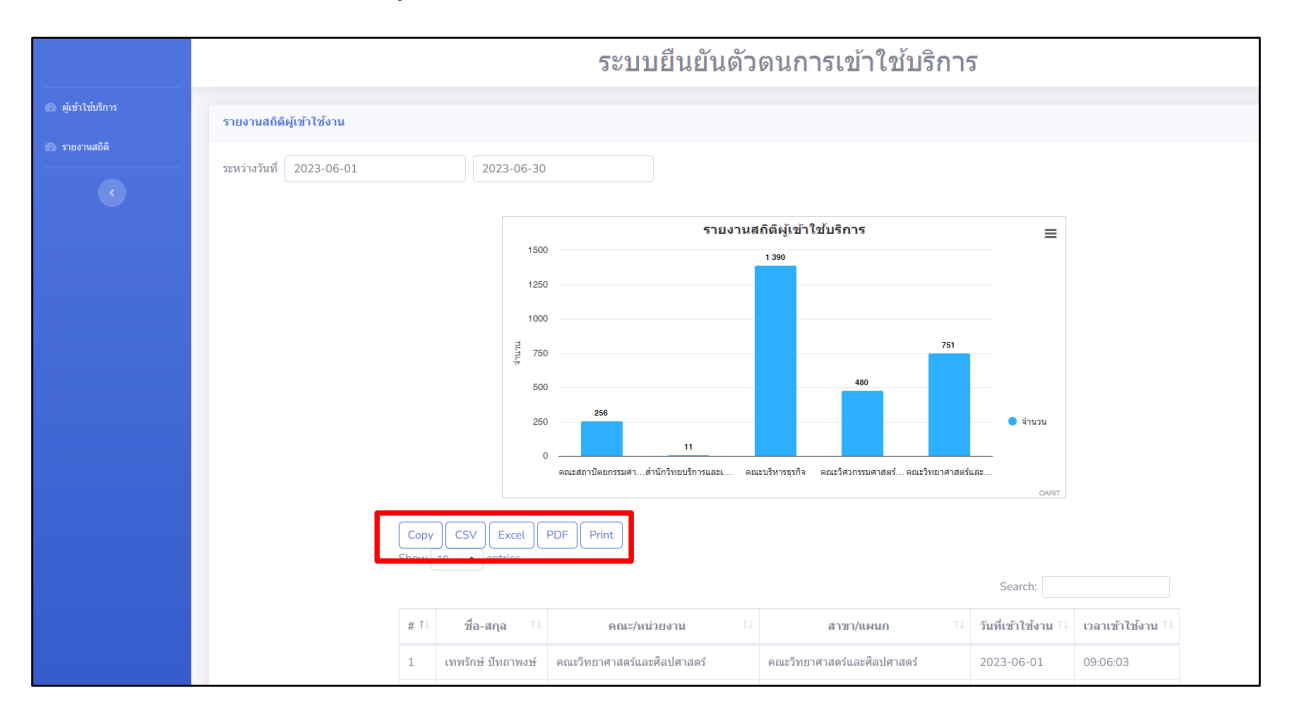

แผนกงานห้องสมุด งานวิทยบริการ สำนักวิทยบริการและเทคโนโลยีสารสนเทศ มหาวิทยาลัยเทคโนโลยีราชมงคลอีสาน